# Mobile roegrise

Projektet: Fremtiden Produktionssystem – Økologiske slagtesvin henter foderet i marken (Marksvin)

Fonden for økologisk landbrug

Af Kristian Knage-Drangsfeldt

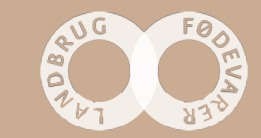

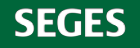

## **Disposition**

- Tankerne bag projektet
- Vognens indretning
- Resultater
- Konklusion

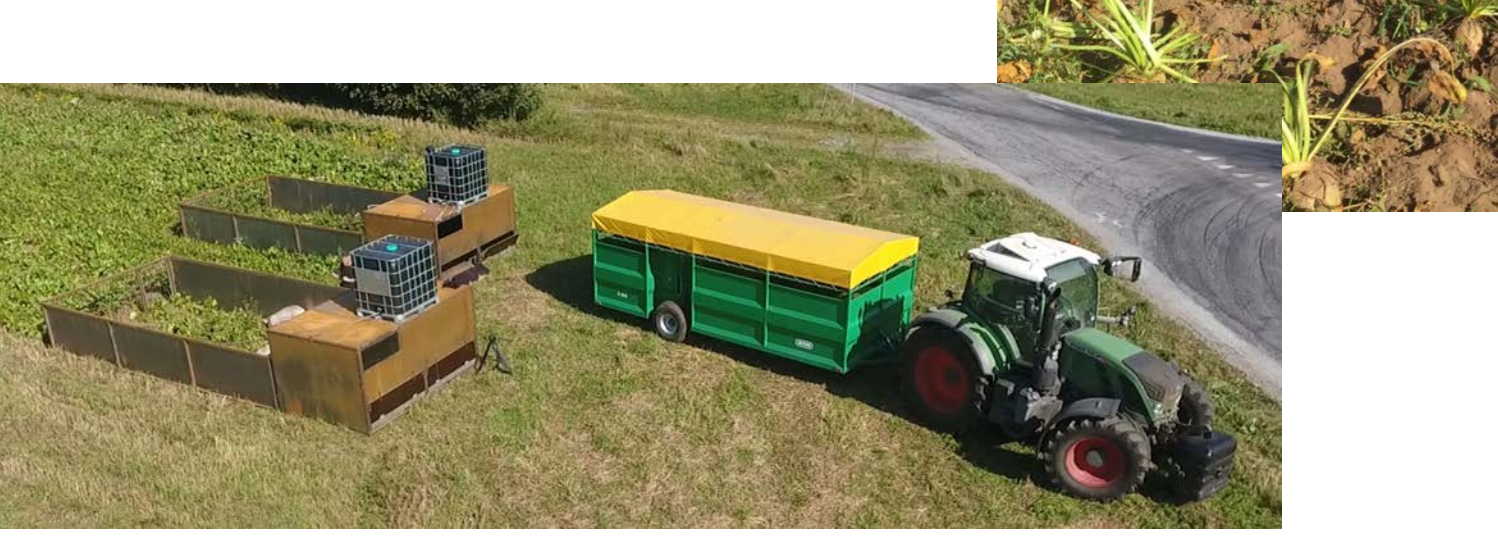

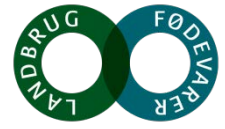

## Tankerne bag projektet

- Hvad sker der når slagtesvinene henter foder i marken?
- Der skal tildeles mindre foder
- Mere naturlig adfærd
- Mere robuste grise med mindre sygdom
- Tilvækst og foderudnyttelse
- Miljø Bedre spredning af urin og fæces

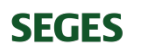

### GRISE I ROER...... FORDELE

- Roer giver stort udbyde pr Ha
- Rodeadfærd gevinst for grise og landmand
- Grise bruger op til 50% af tiden på at fouragere
  - Heraf mest rodeadfærd

### Mobil fold til 10 grise

Krybbebredde: 32 cm pr. gris
Indeareal- hytte:0,55 m2 pr. gris
Udeareal – branchekrav: min 20 m2

Hus: 740 kg Sider: 240 kg 1 ton Vandtank: 25-50 kg

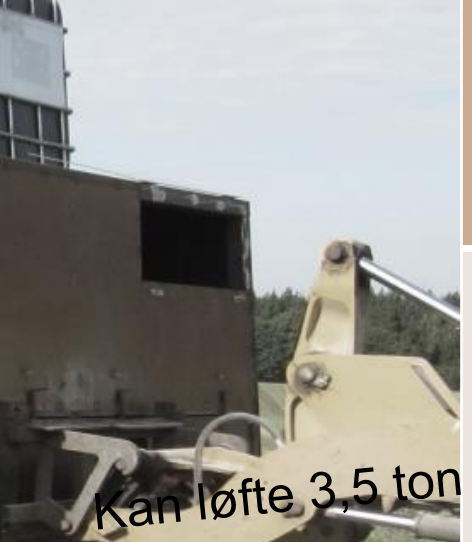

Indeareal 3,3 X 1,7= 5,5 m2

Udeareal 3,3 X 6 = 20 m2

### ADFÆRD – RODE - GØDE

|                        | Dag 11            | Dag 25            | Dag 56                 |
|------------------------|-------------------|-------------------|------------------------|
| Andel rod              | 80%               | 100%              | 100%                   |
| Placering af rod       | Mest i skygge     | Det hele          | Det hele               |
| Gødeareal              | 2 m2              | 2 m2              | -                      |
| Placering af gødning   | Ved<br>tremmelåge | Ved<br>tremmelåge | -                      |
| Roetoppe ædt           | 30 min            | 25 min            | Efter 40 min           |
| Begyndt at<br>æde roer | Meget lidt        | Ja efter toppe    | Ja sammen<br>med toppe |

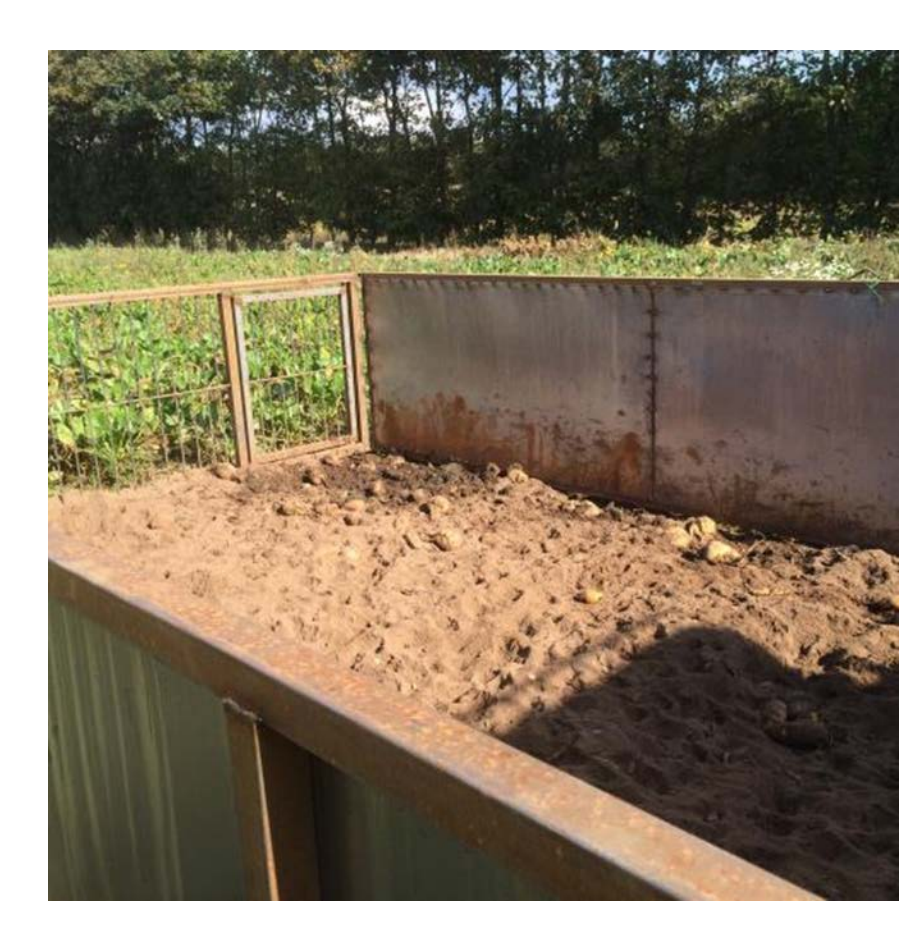

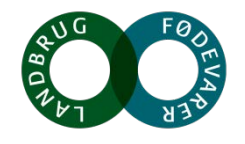

SEGES

#### HELBRED

- Haler Ører Rifter Ben Diarré
  - Få rifter ved indsættelse herefter INTET AT BEMÆRKE!

|      | Dag 1 | Dag 58 |
|------|-------|--------|
| HULD | 2,7   | 3,1    |

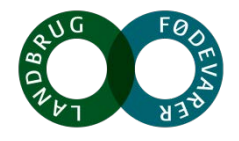

## Slagteresultater og foderudnyttelse

- Indsættelsevægt på 41,6 kg (33 55 kg)
- Levendevægt 101 kg
- Daglig tilvækst: 710 g i gennemsnit,
- Foderudnyttelsen 4,1 FE/kg tilvækst med roer
- Foderudnyttelse 3,0 FE/kg tilvækst uden roer
- Slagtevægten: 77 kg (68,5-87,5 kg)

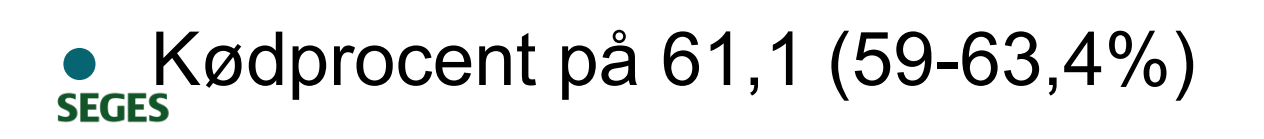

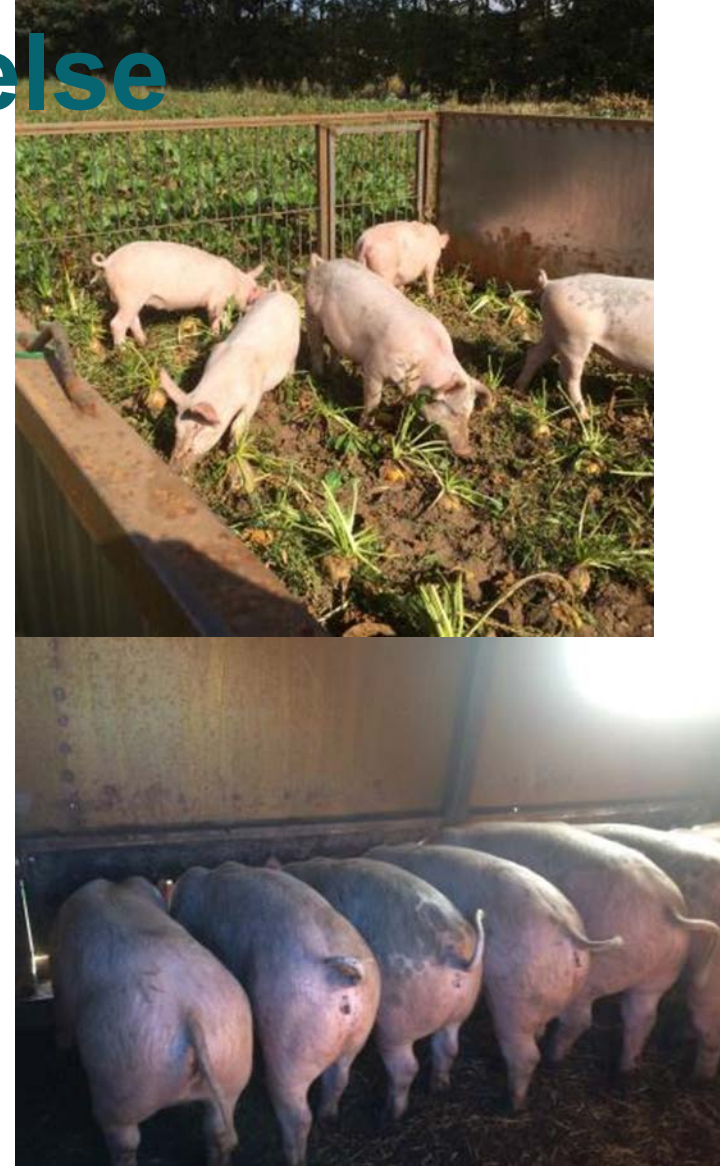

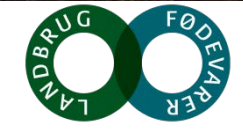

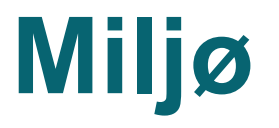

- Ud fra normtal og fodermængde: 4,97 kg N/ slagtesvin
- Kvælstof belastning på 296 kg N/ha
  - Høje kvælstofmængde kan være problematisk om efteråret på let jord
  - Udvaskningsrisikoen kunne formindskes ved at harve jorden umiddelbart efter grisene har været der, så gødningen spredes og derefter så en efterafgrøde.
  - To flytninger af folden pr. dag, så gødningen bliver spredt mere ensartet i marken.

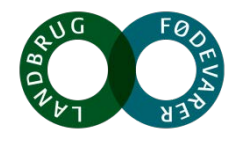

## Konklusion

- Større arbejdsindsats
- Det er praktisk muligt
- Stor arbejdsglæde
- Naturligrode adfærd tilgodeses
- Slippe for at muge ud

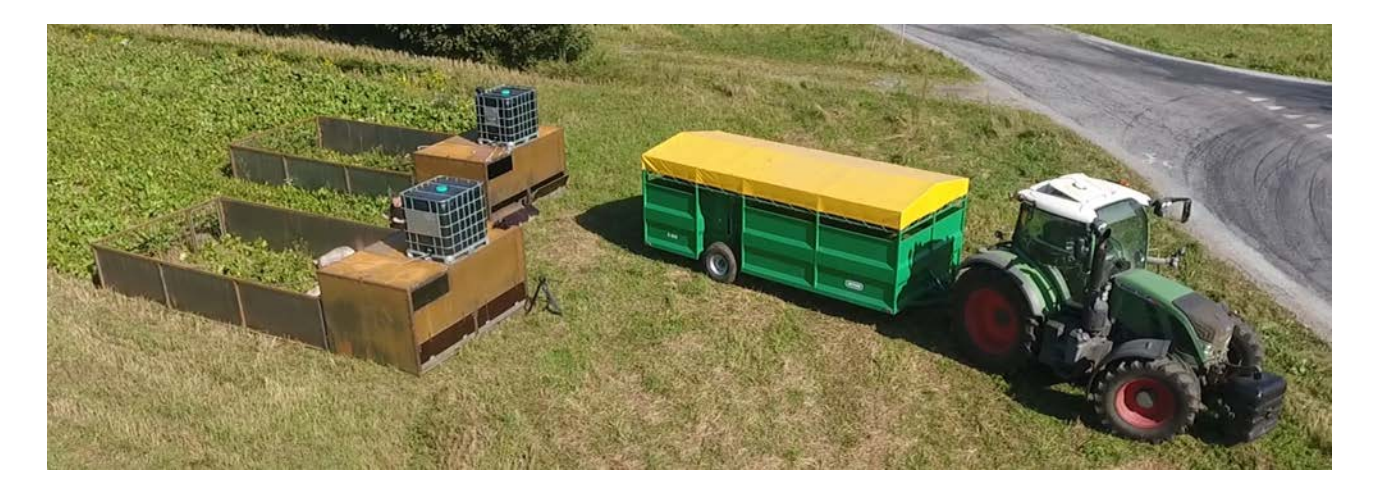

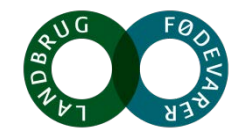

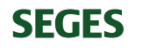